Utilizing existing events in GA4 can be a great resource when it comes to obtaining insight on how the dealership is performing. If you want to want to take your analysis one step further, you can do so using Custom Events.

Custom events can be easily created using an existing event, with additional conditions that will help you narrow your insights even further. This documentation will provide a very practical example of how this method can be used to break down the 'asc\_item\_pageview' (which represents VDP views) by 'condition', enabling you to break the event down by new/used/certified. While this example is useful, the possibilities are endless and with slight modifications, you can easily find any of the information you're looking for.

## Step 1 - From the Admin Menu in GA4, Under 'Data display' select 'Events':

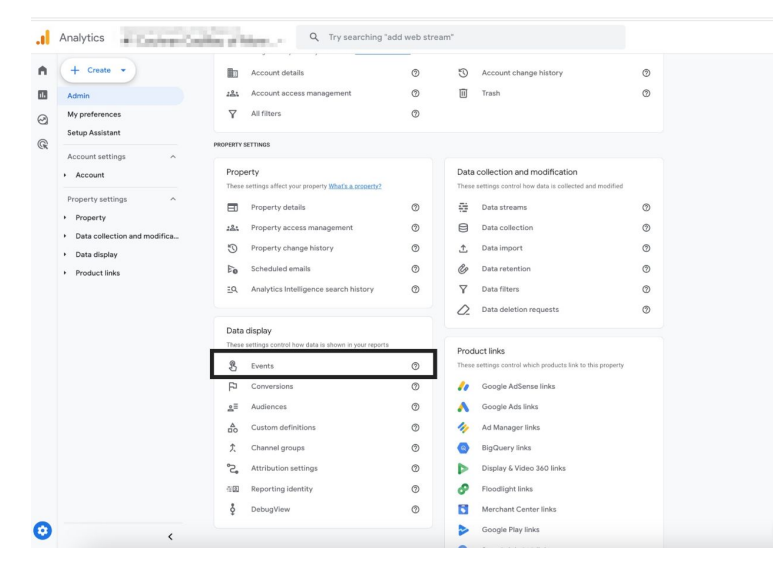

## Step 2 - From the 'Events' menu, click the 'Create Event' button:

| + Create -                                                         | Ø •                                                  |                                             |                | Last 28 days Oct 17 - Nov 13, 2023<br>Compare: Sep 19 - Oct 16, 2023 |
|--------------------------------------------------------------------|------------------------------------------------------|---------------------------------------------|----------------|----------------------------------------------------------------------|
| My preferences<br>Setup Assistant                                  | <ul> <li>You can now create and manage cu</li> </ul> | stom dimensions and metrics in Custom defin | itions.        | Dismiss Try it now                                                   |
| Account settings                                                   |                                                      |                                             |                | Modify event Create event                                            |
| Property settings                                                  | Existing events                                      | Count % change                              | Users % change | Q 🛃                                                                  |
| <ul> <li>Property</li> <li>Data collection and modifica</li> </ul> | action_bar_click                                     | 52 👃 3.7%                                   | 47 0.0%        |                                                                      |
| Data display                                                       | asc_click_to_call                                    | 17 👃 45.2%                                  | 14 👃 33.3%     |                                                                      |
| Events                                                             | asc_cta_interaction                                  | 3,187 🕇 1.9%                                | 832 👃 5.9%     |                                                                      |
| Conversions                                                        | asc_element_configuration                            | 2,216 👃 4.9%                                | 592 👃 11.2%    |                                                                      |
| Audiences                                                          | asc_element_texts                                    | 132 👃 14.3%                                 | 89 👃 1.1%      |                                                                      |
| Custom definitions                                                 | asc_form_engagement                                  | 297 🕇 22.7%                                 | 42 1 7.7%      |                                                                      |
| Channel groups                                                     | asc_form_submission                                  | 46 🕇 39.4%                                  | 38 1 31.0%     |                                                                      |
| Attribution settings                                               |                                                      |                                             |                | -                                                                    |

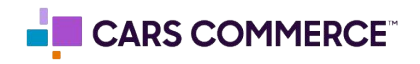

### Step 3 - Select the 'Create' button:

| × Creat | te events Honda Demo 1<br>G-RZNFCEETR4 |                                                                                        |   |
|---------|----------------------------------------|----------------------------------------------------------------------------------------|---|
|         | Custom events<br>Custom event name     | Q Search Creat                                                                         | æ |
|         | check_availability                     | event_name equals Dealer Inspire Lead Submission<br>formName equals Check Availability | > |
|         | Email_Lead                             | event_name equals Dealer Inspire Lead Submission                                       | > |
|         | PMTest                                 | event_name equals PM Test                                                              | > |

Step 4 - The 'Create Events' menu will pre-populate a list of suggestions. Name your event accordingly, utilizing lower-case letters and underscores between each word:

# Configuration

| Custom event name 🕐 |            |
|---------------------|------------|
|                     |            |
| add_payment_info    | <b>I</b> — |
| add_shipping_info   | ving cor   |
| add_to_cart         |            |
| add_to_wishlist     |            |
| begin_checkout      |            |

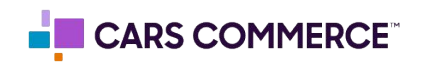

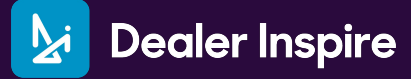

Step 3 - Name your event accordingly, and select the standard ASC event that will trigger your custom event. The 'asc\_item\_pageview' is utilized to represent 'VDP Views' - since this custom event example is representing Used VDP views (asc\_item\_pageviews\_used), you will align the 'Matching Conditions' to: Event Name -> Equals -> asc\_item\_pageview. You will have the option to create another condition for 'Used' vehicles in the next Step 4:

| Configuration                                               |                               |                  |       |        |
|-------------------------------------------------------------|-------------------------------|------------------|-------|--------|
| Custom event name <b>@</b><br>asc_item_pageview_used        |                               |                  |       |        |
| Matching conditions<br>Create a custom event when another o | event matches ALL of the foll | owing conditions |       |        |
| Parameter event_name                                        | Operator<br>equals            |                  | Value | $\sim$ |

# Step 4 - Use the 'Add Condition' button to narrow the VDP view by vehicle condition (new/used/certified). Set the fields to item\_condition -> equals -> used.

This condition will allow you to use one of your ASC parameters in order to narrow down your custom event. In this example, we went from 'VDP views' to 'Used VDP views' by adding the 'item\_condition' of 'used':

#### Matching conditions

Create a custom event when another event matches ALL of the following conditions

| Parameter event_name        | Operator<br>equals | Value asc_item_pageview | $\otimes$ |
|-----------------------------|--------------------|-------------------------|-----------|
| Parameter<br>item_condition | Operator<br>equals | Value used              | $\otimes$ |
| Add condition               |                    |                         |           |

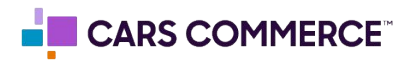

Step 5 - Check your configuration and select 'Create' to finalize your custom

**event.** The ASC parameters that correspond to the original asc\_item\_pageview will carry over to the custom 'asc\_item\_pageview\_used' event in this case, as the 'Parameter Configuration' setting is toggled on (by default) - if you would like to omit the parameters, please uncheck the box and create your event.

| Create events | hondademo<br>G-YMGW0H8JTQ                                                                                                    | Create |
|---------------|----------------------------------------------------------------------------------------------------|--------|
|               | Create new events from existing events. Learn more                                                                                                    |        |
|               | Configuration                                                                                                    |        |
|               | Custom event name  o ssc_item_pageview_used                                                                                                    |        |
|               | Matching conditions         Create a custom event when another event matches ALL of the following conditions         Parameter       Operator       Value         equals       value         Parameter       Operator       Value         Parameter       Operator       Value         equals       value       used | 0      |
|               | Add condition Parameter configuration Copy parameters from the source event Modify parameters  Add modification Add modification                                                                                                    |        |

Step 6 - **Validate your custom event.** To ensure proper tracking, you can navigate to: Reports -> Realtime -> Event count by Event Name. Perform the action that corresponds to your custom event on the site, and ensure that the event is actively firing:

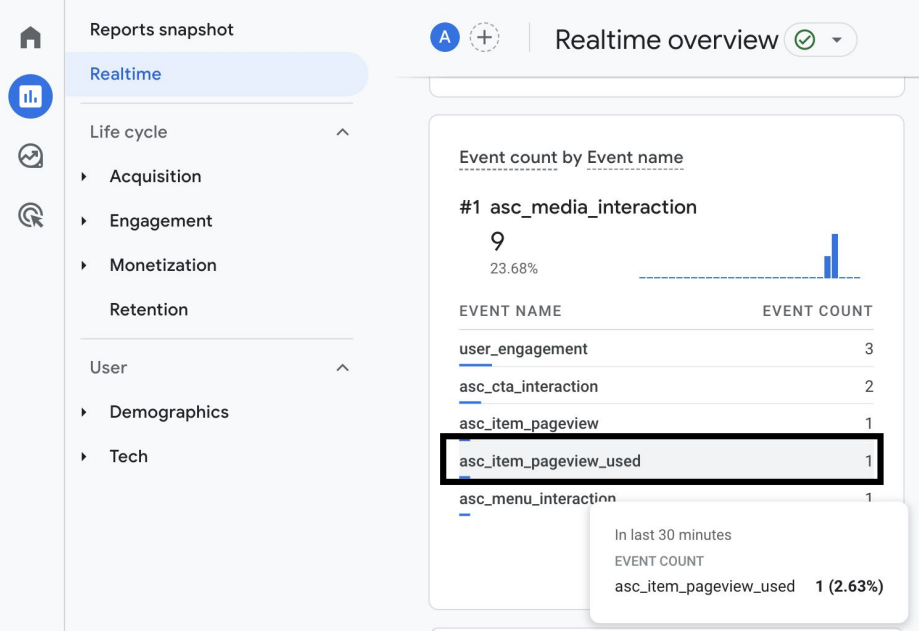

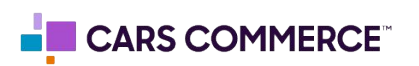